# For Microsoft Flight Simulator UH-HH 205A-I

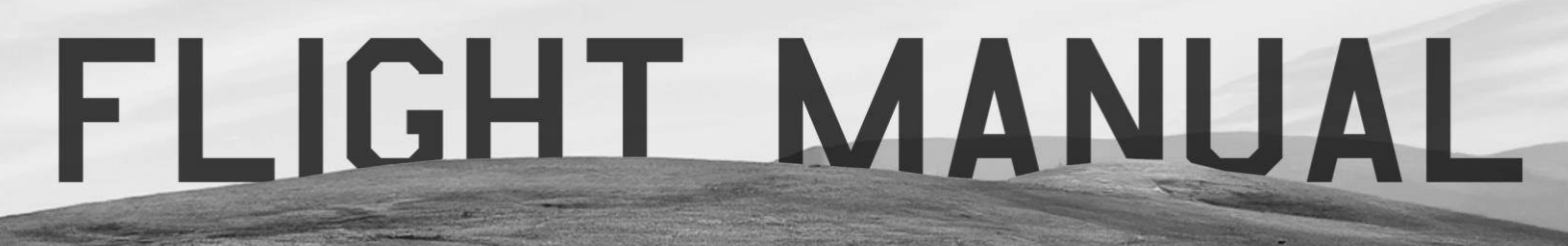

BY TAOG'S HANGAR

# UH-1H/B205A-1 Addon Manual for Microsoft Flight Simulator

#### **Table of Contents**

| 1. Ai | ircraft History and Information | 4  |
|-------|---------------------------------|----|
| 1.1.  | Introduction                    | 4  |
| 1.2.  | Origins and Development         | 4  |
| 1.3.  | First Flight and Certification  | 4  |
| 1.4.  | Versatility in Operations       | 4  |
| 1.5.  | Global Deployment               | 4  |
| 1.6.  | Legacy and Continued Service    | 5  |
| 2. Ai | ircraft Specifications          | 6  |
| 3. Ai | ircraft Characteristics         | 7  |
| 3.1.  | Aircraft Diagram                | 7  |
| 3.2.  | Engine                          | 8  |
| 4. Fl | light Characteristics           | 9  |
| 4.1.  | Airspeed Limitations            | 9  |
| 4.2.  | Flight Envelope                 | 9  |
| 4.3.  | Minimum Crew                    | 9  |
| 4.4.  | Restrictions                    | 9  |
| 5. C  | ockpit Familiarization          | 10 |
| 5.1.  | Cockpit                         | 10 |
| 5.2.  | Main Instrument Panel           | 11 |
| 5.3.  | Overhead Panel                  | 12 |
| 5.4.  | Center Pedestal                 | 13 |
| 6. Pr | rocedures                       | 14 |
| 7. Ke | ey Bindings                     | 15 |

| 8. User        | Options            | 15 |  |  |  |
|----------------|--------------------|----|--|--|--|
| 8.1. U         | •<br>H-1H          | 16 |  |  |  |
| 8.2. B2        | 205A-1             | 18 |  |  |  |
| 9. PMS         | 50 Integration     | 22 |  |  |  |
| 10. Know       | vn Issues          | 23 |  |  |  |
| 11. Change Log |                    |    |  |  |  |
| 12. ANNI       | EX                 | 25 |  |  |  |
| 12.1. E>       | xtended Checklists | 25 |  |  |  |
| 12.2. FL       | LOWS               | 25 |  |  |  |

### 1. Aircraft History and Information

#### 1.1. Introduction

The UH-1H, commonly known as the "Huey," is a utility military helicopter renowned for its versatility and reliability. Developed in the 1950s, it became an iconic aircraft, especially noted for its extensive use during the Vietnam War.

#### 1.2. Origins and Development

The UH-1H is a development of the earlier UH-1 Iroquois series. Developed to meet the US Army's need for a versatile, reliable utility helicopter. Production began in the early 1960s, and the UH-1H quickly became known for its adaptability and performance in a wide range of conditions.

#### 1.3. First Flight and Certification

The prototype UH-1H first flew in 1966, featuring an improved engine and transmission system over its predecessors. It received certification shortly thereafter, with the US military adopting it for widespread use.

#### 1.4. Versatility in Operations

The UH-1H has proven to be highly adaptable, serving in roles such as troop transport, medical evacuation, and cargo transport. Its robust design and ease of maintenance have made it a valuable asset in both military and civilian operations.

#### 1.5. Global Deployment

The UH-1H has been deployed by numerous countries around the world. Its capability to perform in various terrains and conditions has led to its adoption by military forces, law enforcement, and civilian operators in many regions.

#### 1.6. Legacy and Continued Service

Despite being introduced over half a century ago, the UH-1H remains in service with many operators. Its enduring legacy is a testament to its exceptional design and versatility, with modernized versions continuing to operate worldwide.

### 2. Aircraft Specifications

| Specification           | Value                                     |
|-------------------------|-------------------------------------------|
| Crew Capacity           | 1-4 (depending on configuration)          |
| Length                  | 17.62 meters (57 feet 10 inches)          |
| Main Rotor Diameter     | 14.63 meters (48 feet)                    |
| Height                  | 4.39 meters (14 feet 5 inches)            |
| Empty Weight            | 2,414 kilograms (5,323 lbs)               |
| Maximum Takeoff Weight  | 4,309 kilograms (9,500 lbs)               |
| MTOW with external load | 4,763 kilograms (10,500 lbs)              |
| Engine                  | Lycoming T53-L-13                         |
| Powerplant Output       | 1,400 shaft horsepower                    |
| Fuel Capacity           | 813 liters (215 gallons)                  |
| Maximum Speed           | Approximately 125 knots (232 km/h)        |
| Cruising Speed          | 115 knots (213 km/h)                      |
| Service Ceiling         | 5,910 meters (19,390 feet)                |
| Range                   | Approximately 315 nautical miles (583 km) |

### 3. Aircraft Characteristics

#### 3.1. Aircraft Diagram

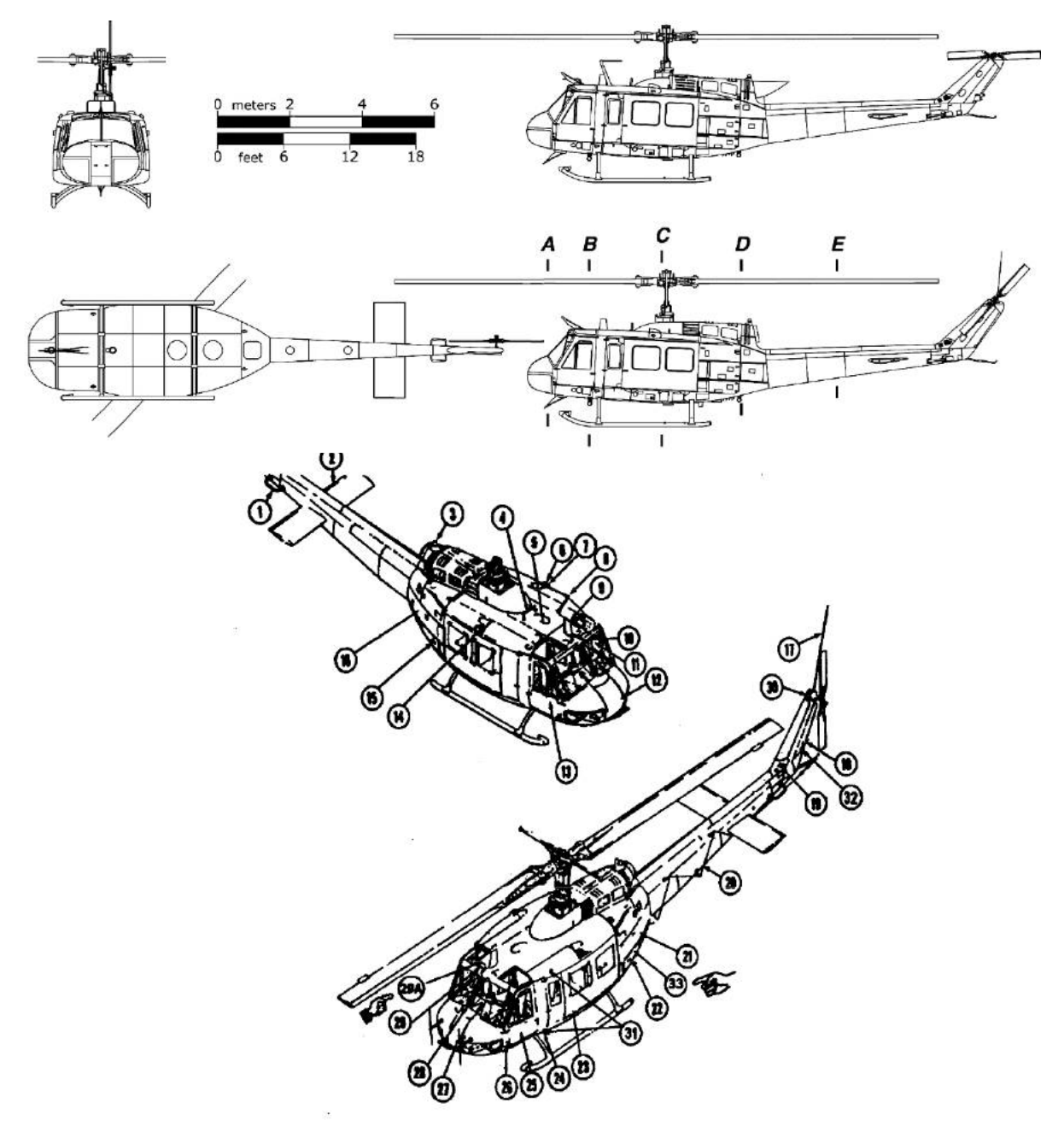

- VHF navigation (Omni) antenna
- 2 Synchronized elevator
- 3 Anti-collision light
- 4 FM homing antenna No.1
- Loop (ADF) antenna (Removed W/MWO 1-1620-210-50-30) 5
- 6 Position light (White) 7 Position light (Red)
- 8 FM communications antenna No.2 VHF/UHF antenna
- 9
- 10 Pitot tube
- WSPA Windshield Wiper Deflector 11
- Radio compartment and fwd battery location assess door 12 13 Pilot door
- 14 Position fights (Green upper and lower)
- 15 Heater compartment access door
- 16 Oil cook fan access door
- 17 FM communications antenna No. 1

- Aft position light (White) 18
- 19 42 degree gearbox 20
- HF long wire antenna 21 Electrical compartment access door
- 22 Aft radio compartment access doors
- 23 Cabin door
- 24 Position Light (Red)
- 25 Copilot door
- 26 Static port
- 27 Pitot tube
- 28 WSPS Windshield Deflector
- 29 WSPS Upper Cutter
- AN/ASN-175 antenna 29A
- 30 90 degree gearbox
- 31 Position Light (NVG)
- Aft position light (NVG) 32
- 33 KY - 100 Processor

#### 3.2. Engine

The UH-1H is powered by the Lycoming T53-L-13 turboshaft engine, providing 1,400 shaft horsepower. This engine is known for its reliability and performance, making the UH-1H a versatile and robust helicopter.

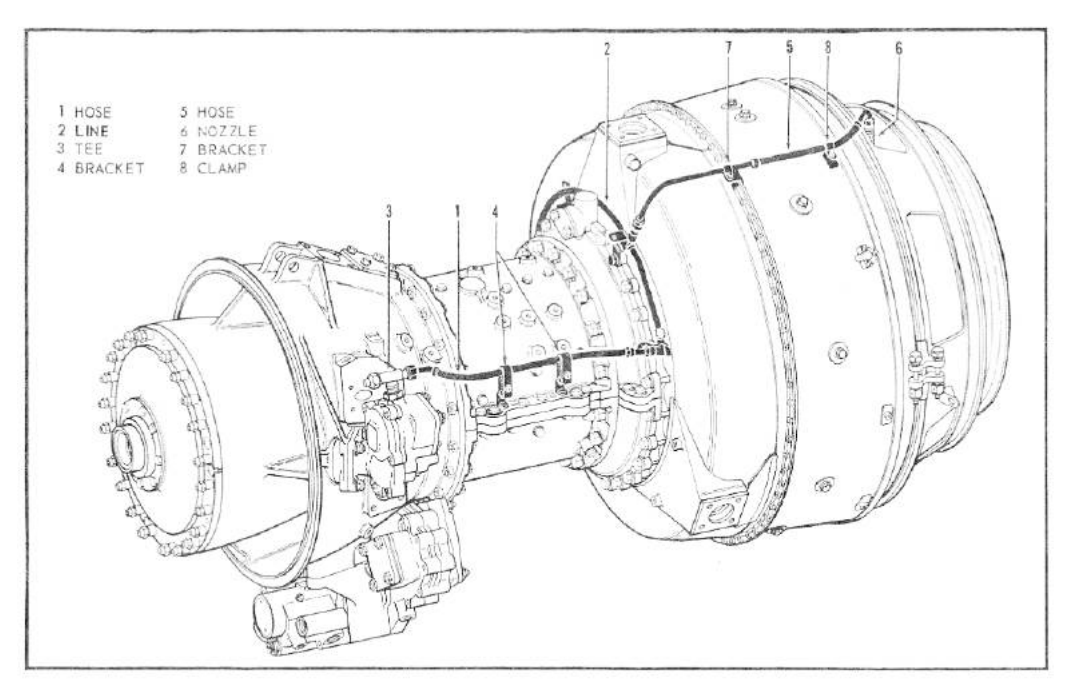

Figure 5-24, Left Side View of External Oil Lines System

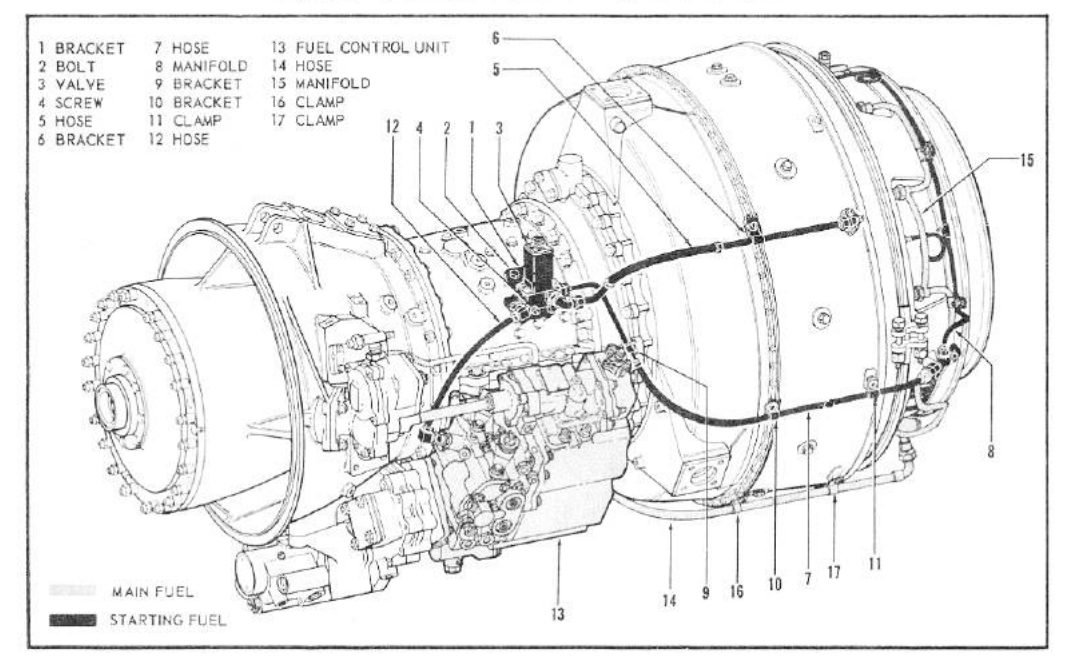

### 4. Flight Characteristics

#### 4.1. Airspeed Limitations

- Maximum speed: 125 knots
- Cruising speed: 115 knots

#### 4.2. Flight Envelope

- Maximum operating altitude: 5,910 meters (19,390 feet)
- Temperature range: -40°C to +55°C

#### 4.3. Minimum Crew

• One pilot (on R.H. side)

#### 4.4. Restrictions

- Aerobatics are prohibited.
- IFR (IMC) flight is prohibited.
- Flying in icing conditions is prohibited.
- Prolonged rearward flight is prohibited.
- Starting or stopping the rotor in high winds is prohibited.

### 5. Cockpit Familiarization

#### 5.1. Cockpit

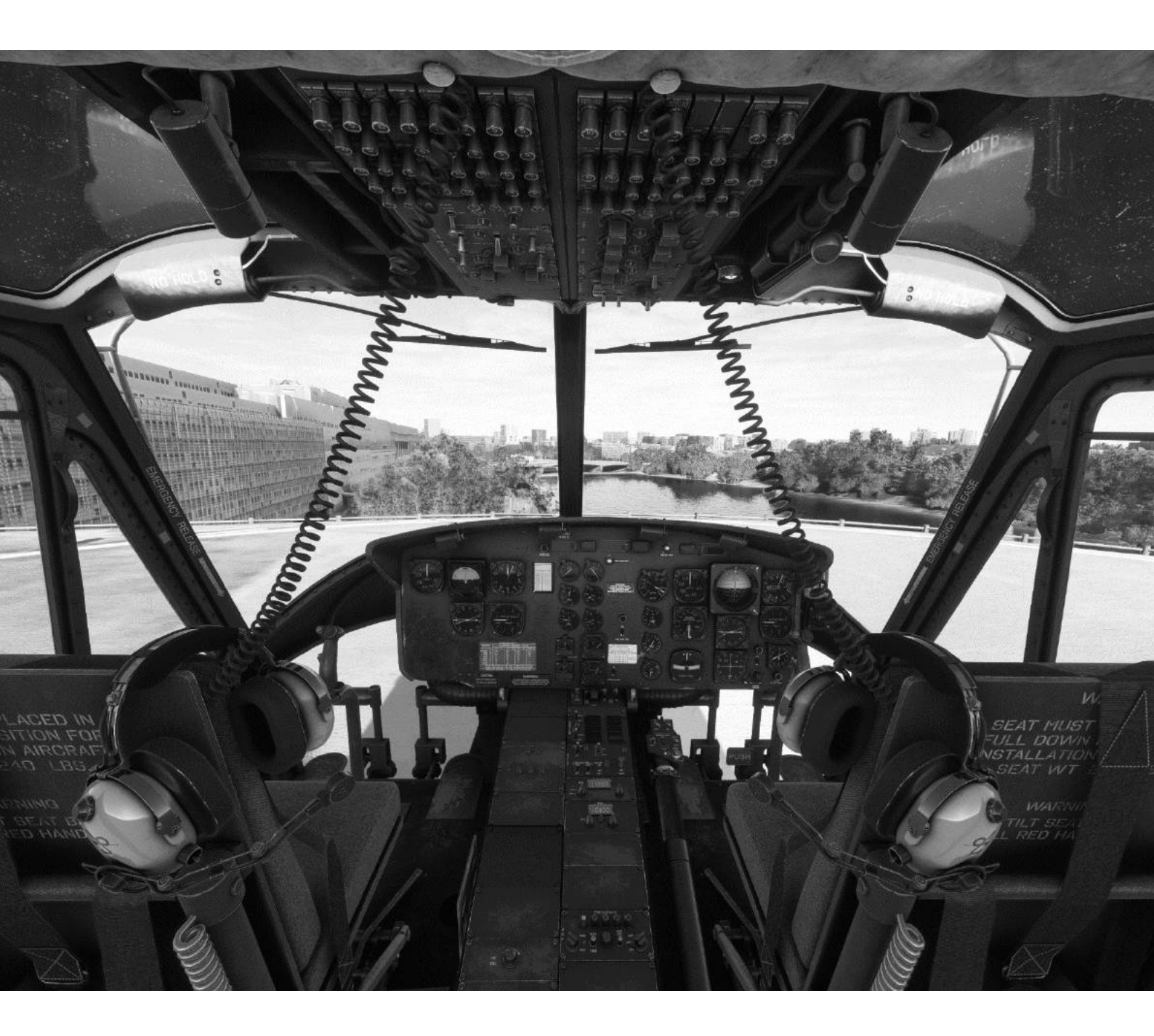

#### 5.2. Main Instrument Panel

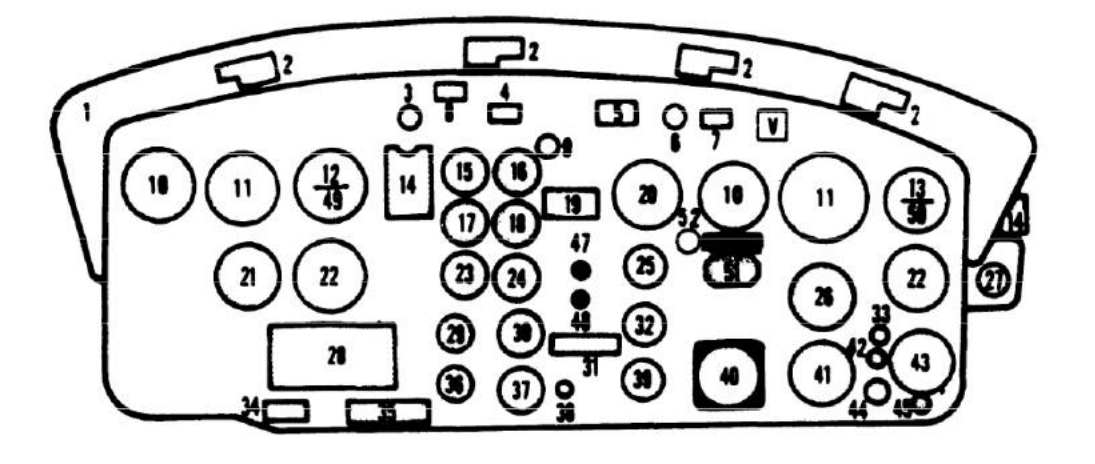

- 1. Glareshield
- 2. Secondary Lights
- 3. Engine INlet Filter Clogged Warning Light
- 4. Master Caution
- 5. RPM Warning Light
- 6. Fire Detector Test Switch
- 7. Fire Warning Indicator Light
- 8. Radio Call Designator
- 9. Fuel Gage Test Switch
- 10. Airspeed Indicator
- 11. Attitude Indicator
- 12. Altimeter Indicator
- (AAU-32/A)
- 13. Altimeter Indicator (AAU-31/A)
- 14. Compass Correction Card Holder
- 15. Fuel Pressure Indicator
- 16. Fuel Quantity Indicator
- 17. Engine Oil Pressure Indicator
- 18. Engine Oil Temperature
- Indicator
- 19. Cargo Caution Decal
- 20. Dual Tachometer
- 21. Radio Compass Indicator
- 22. Vertical Velocity Indicator
- 23. Transmission Oil Pressure
- Indicator
- 24. Transmission Oil
- Temperature Indicator
- 25. Torquemeter Indicator

- 26. Radio Compess Indicator
- 27. Megnetic Compess
- 28. Operating Limits Decal
- 29. Main Generator Loadmeter
- 30. DC Voltmeter
- 31. Engine Caution Decal
- 32. Gas Producer Tachometer Indicator
- 33. Marker Beecon Light
- 34. Engine Installation Decal
- 35. Transmitter Selector Decal
- 36. Standby Generator Loadmeter
- 37. AC Voltmeter
- 38. Compess Slaving Switch
- 39. Exhaust Gas Temperature
- Indicator
- 40. Turn and Slip Indicator
- 41. Course Deviation Indicator
- 42. Marker Beacon Sensing Switch
- 43. Clock
- 44. Marker Beacon Volume
- Control
- 45. Cargo Release Armed Light
- 47. IFF Code Hold Light
- 48. IFF Code Hold Switch
- 49. T Receiver-Transmitter, Height Indicator
- 50. 🗹 Height Indicator Remote
- \$1. DME Indicator
- 52. T DME Hold Light

#### 5.3. Overhead Panel

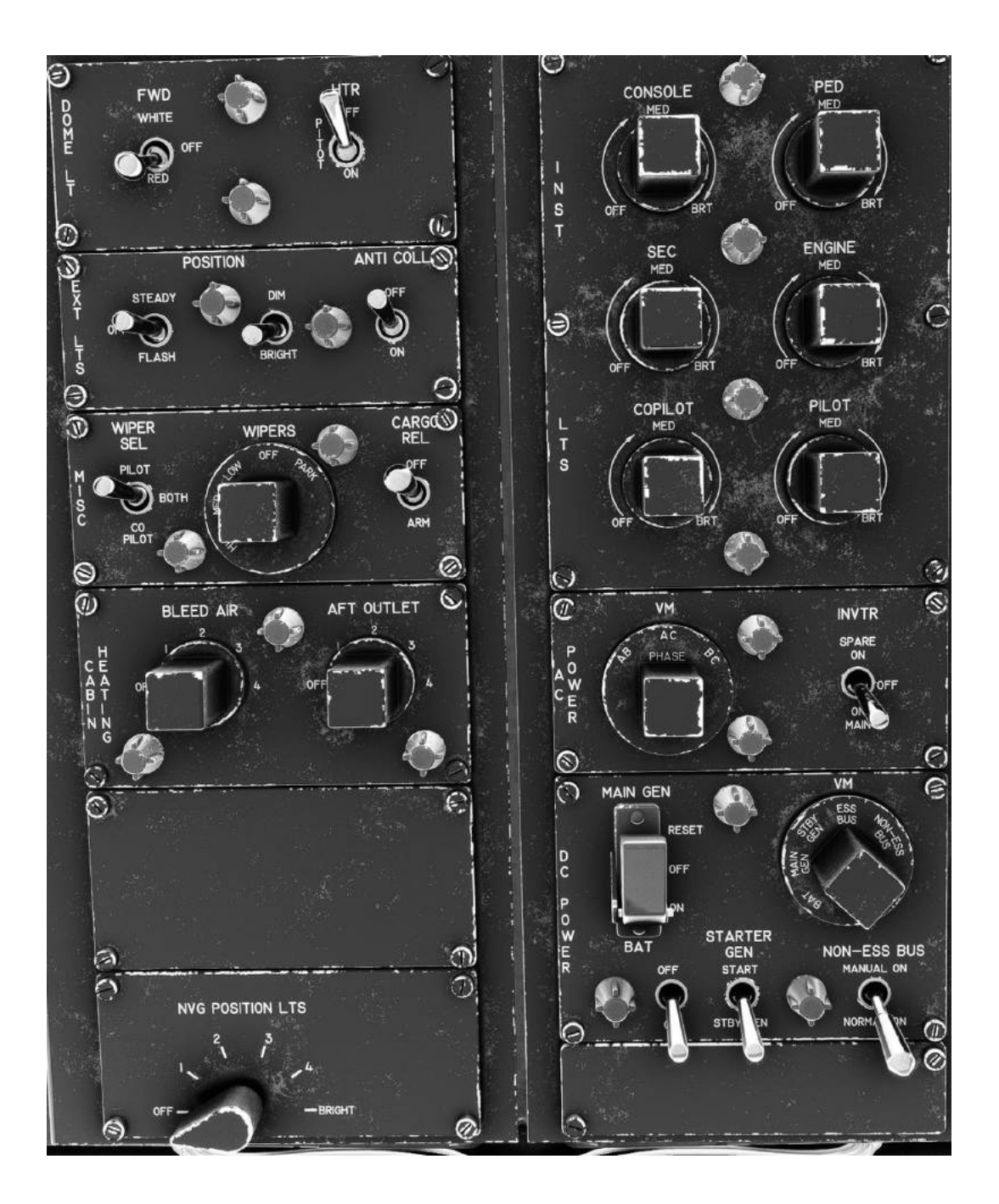

#### 5.4. Center Pedestal

(some switches are inop.)

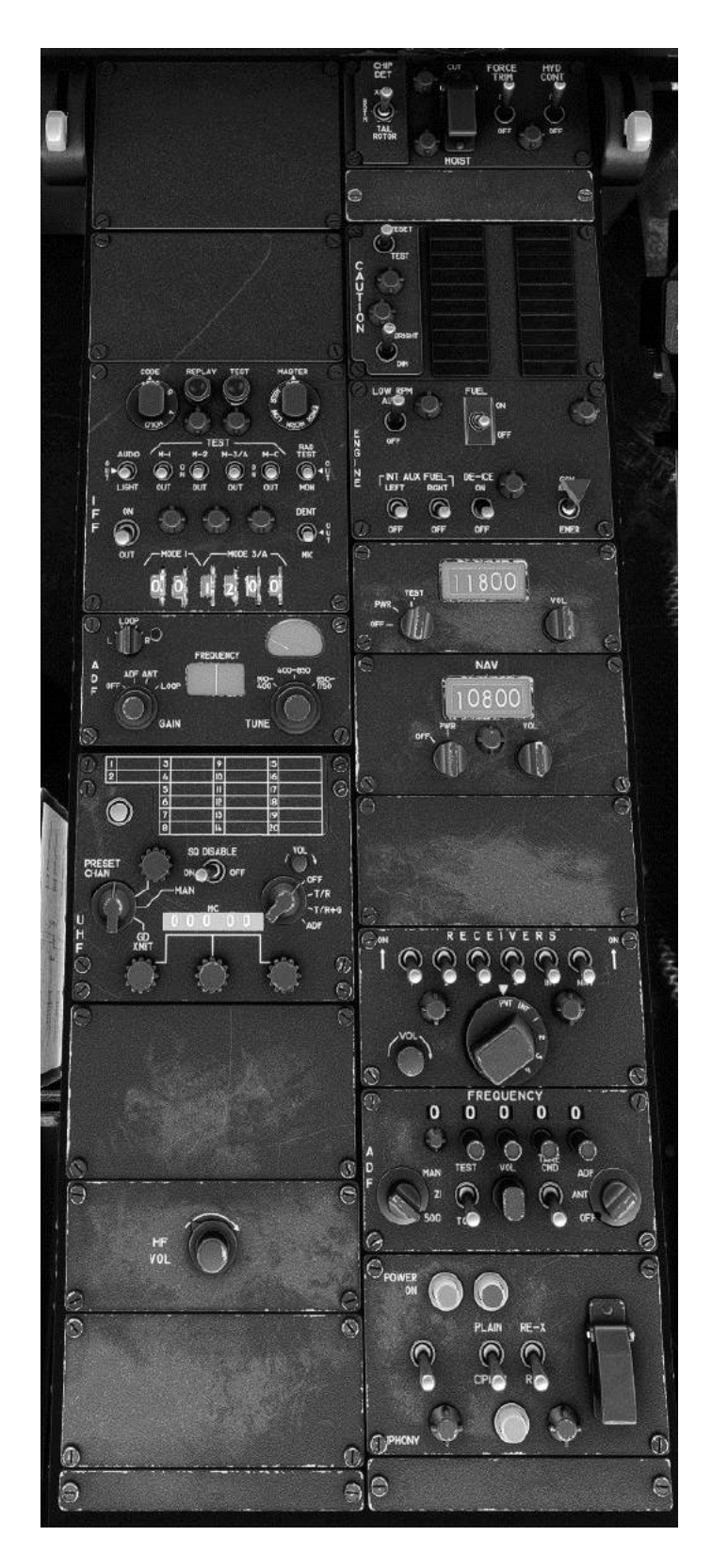

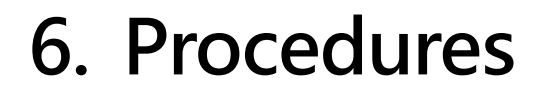

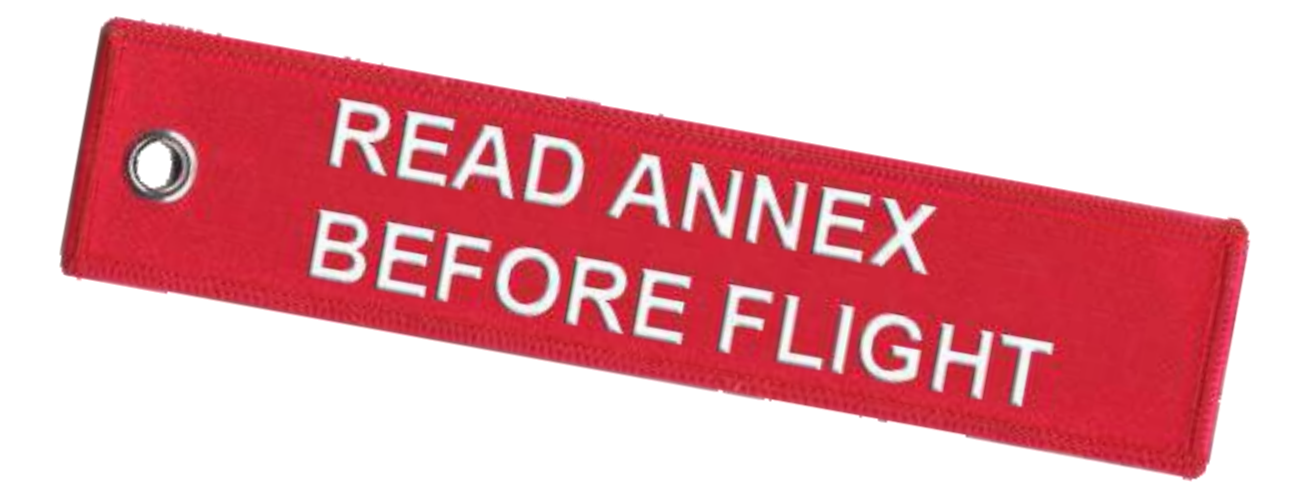

### 7. Key Bindings

You can find a list of all available MSFS Key Bindings in the **FLOW documents** attached at the end of this manual!

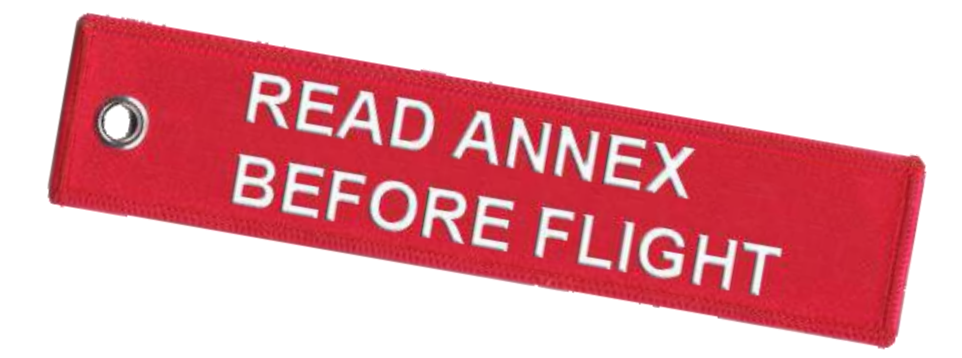

### 8. User Options

Use the option tablet to access the exterior, interior and maintenance options, option tablet is located on the bottom left side of the pedestal, **click on the metal handle to unstow it**.

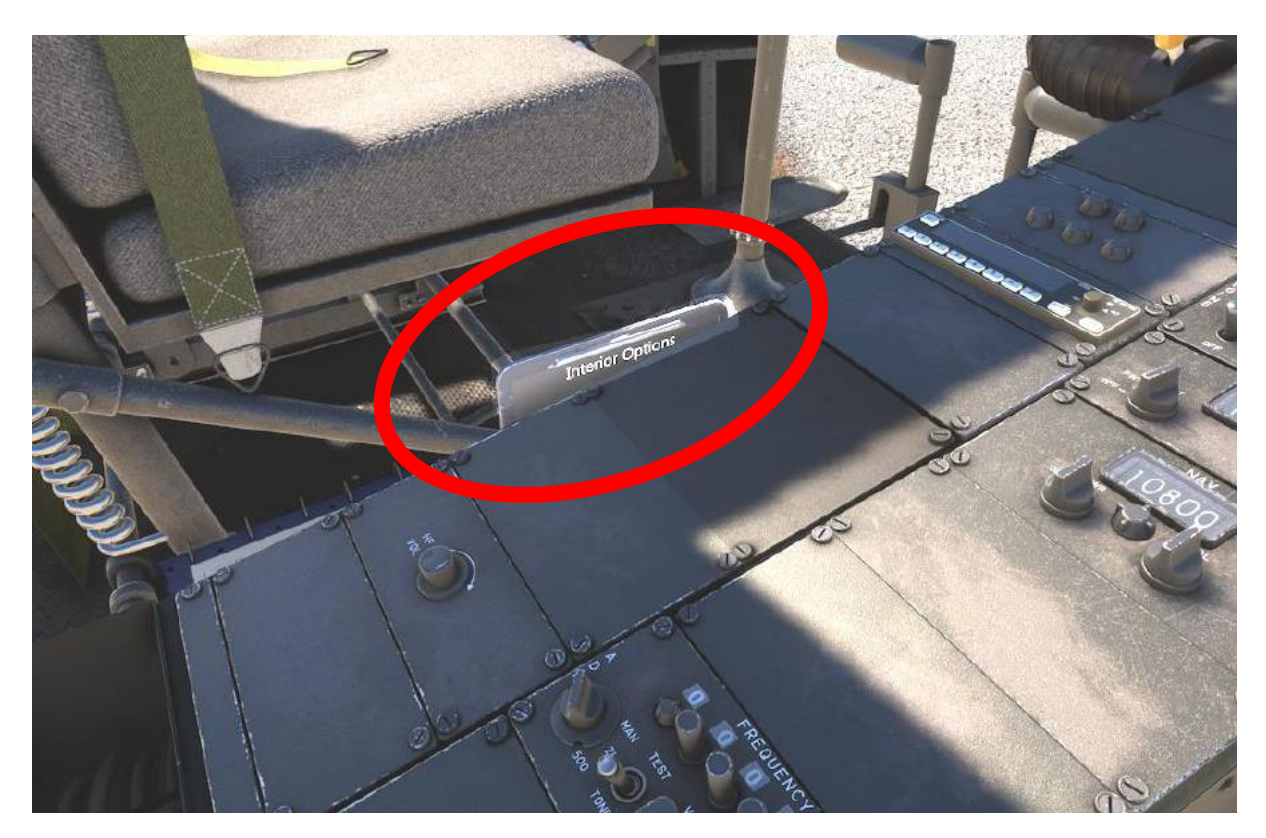

#### 8.1. UH-1H

|         | EXTERIOR                                                   | OPTIONS                                                   |
|---------|------------------------------------------------------------|-----------------------------------------------------------|
| in the  |                                                            |                                                           |
|         | Wirecutters                                                | Antenna APR139 Antenna V/UHF Antennas V/UHF 2 Antennas FM |
|         | Steps<br>Surf Boards<br>Particle<br>Separator              | Side armament<br>mounts<br>Winch                          |
|         | Engine bay<br>left<br>InfraRed<br>Suppressor<br>HF Antenna | Engine Bay<br>right<br>HF Antenna 2                       |
|         | Copilot door vis                                           | Pilot door vis                                            |
|         | Left rear door vis                                         | Right rear door vis                                       |
| 1. 1×1. | outside view                                               | Hide rotorwash FX                                         |
|         | PAGE                                                       | TURN                                                      |

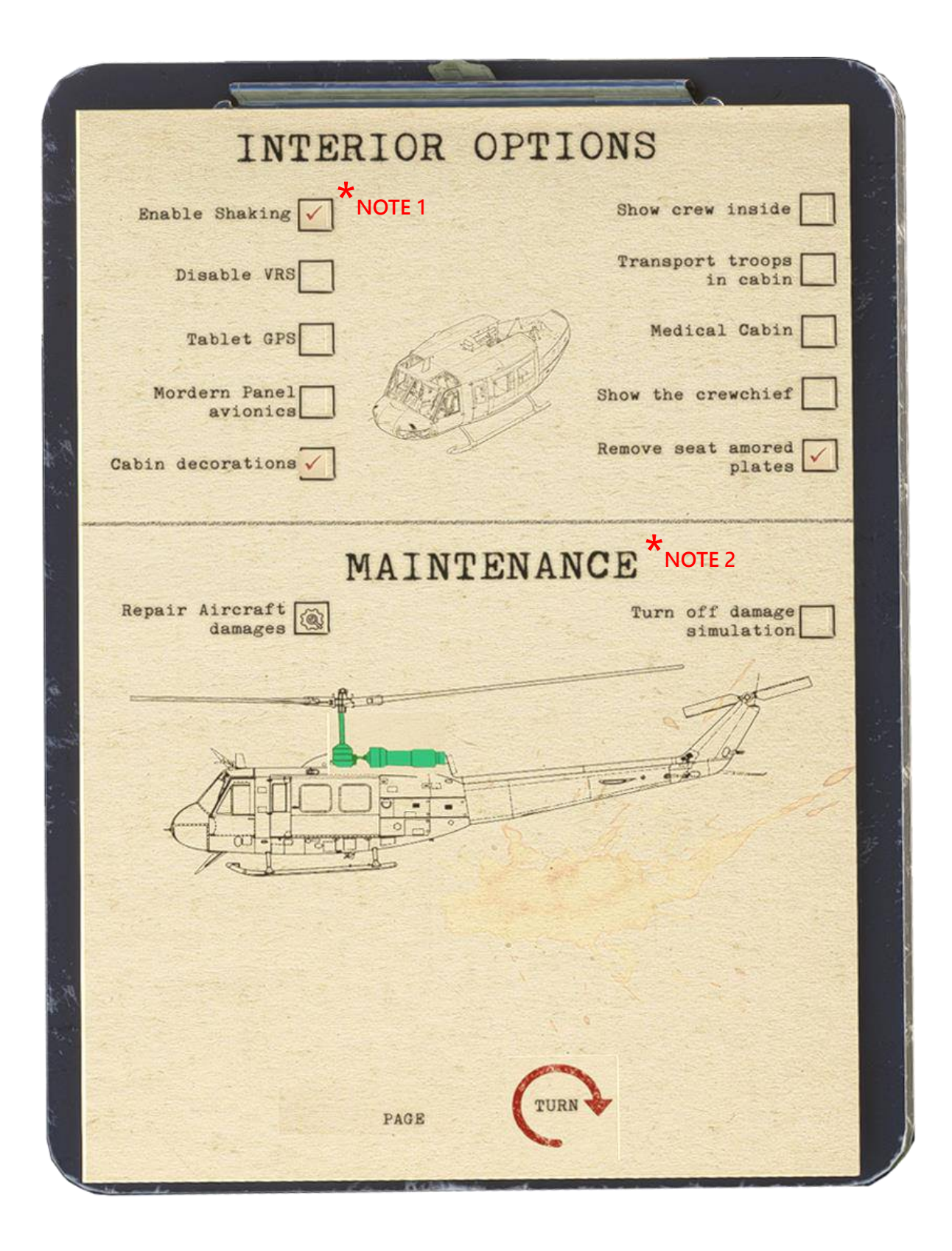

#### 8.2. B205A-1

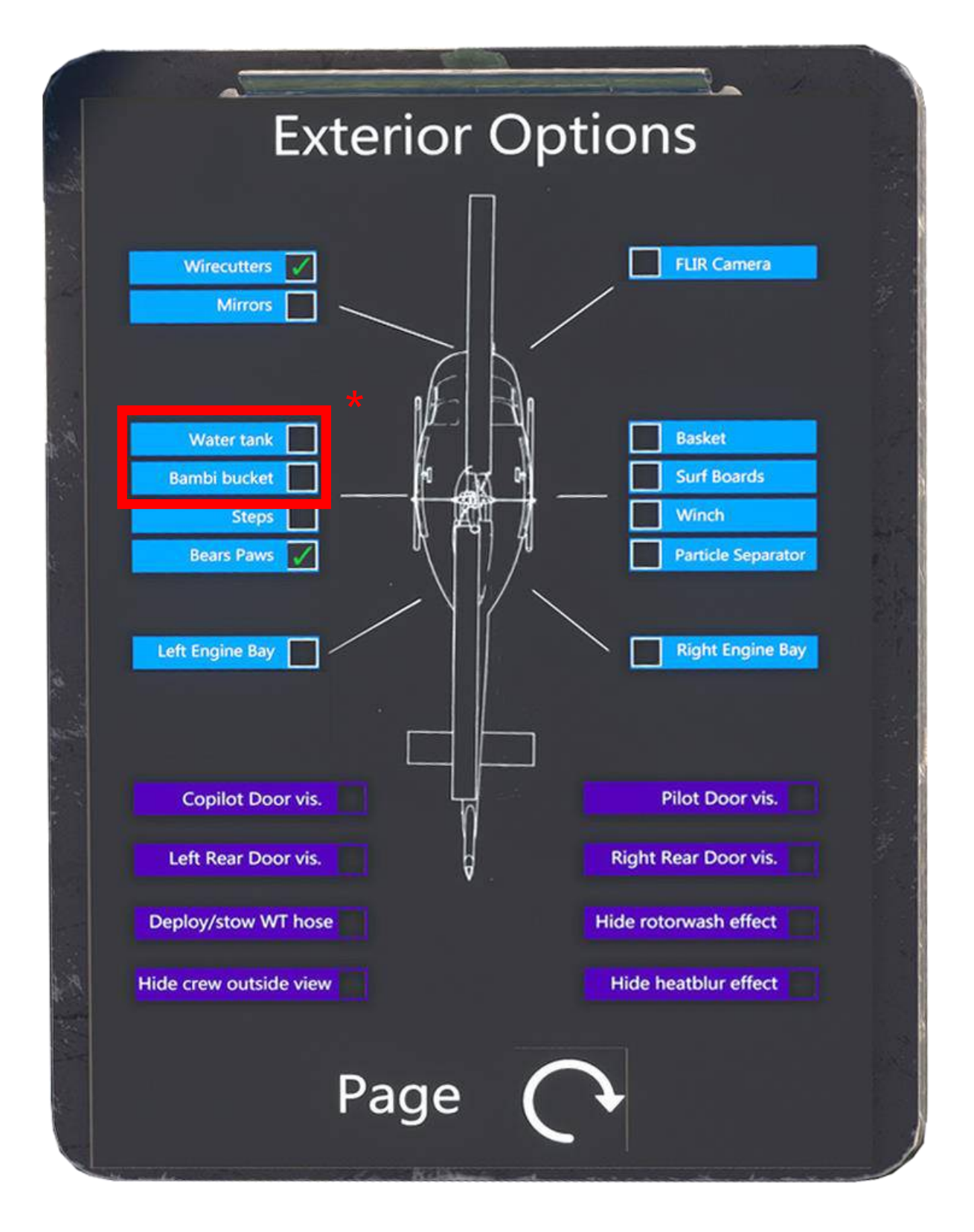

\* for detailed instructions:

READ ANNEX BEFORE FLIGHT

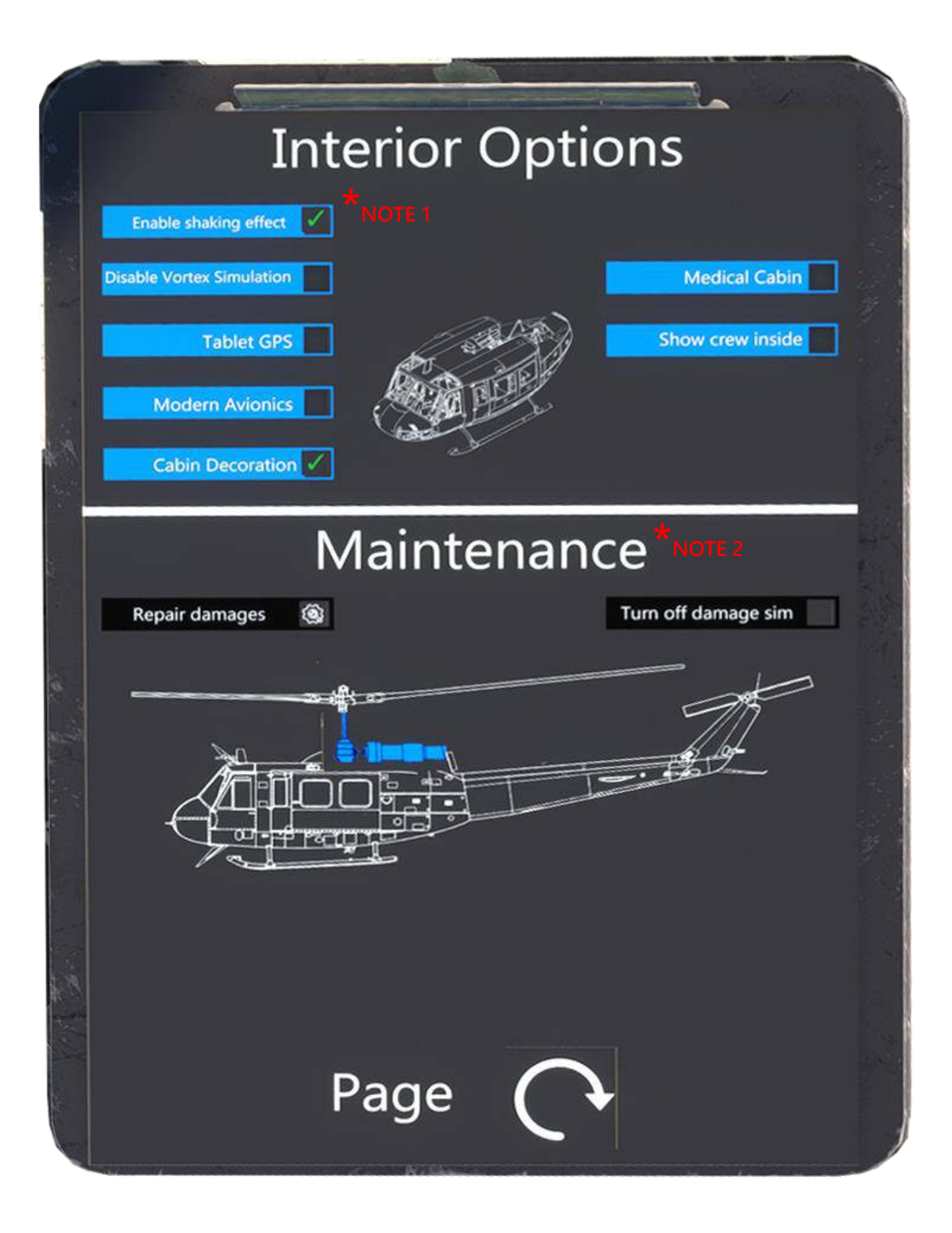

#### \* NOTE 1:

You can either completely enable or disable the instrument panel shaking effects with this option or you can adjust the intensity with the adjusting rotary knob on the floor behind the pilot's cyclic (we're convinced, that most of you will crank it up to 100%, though ()):

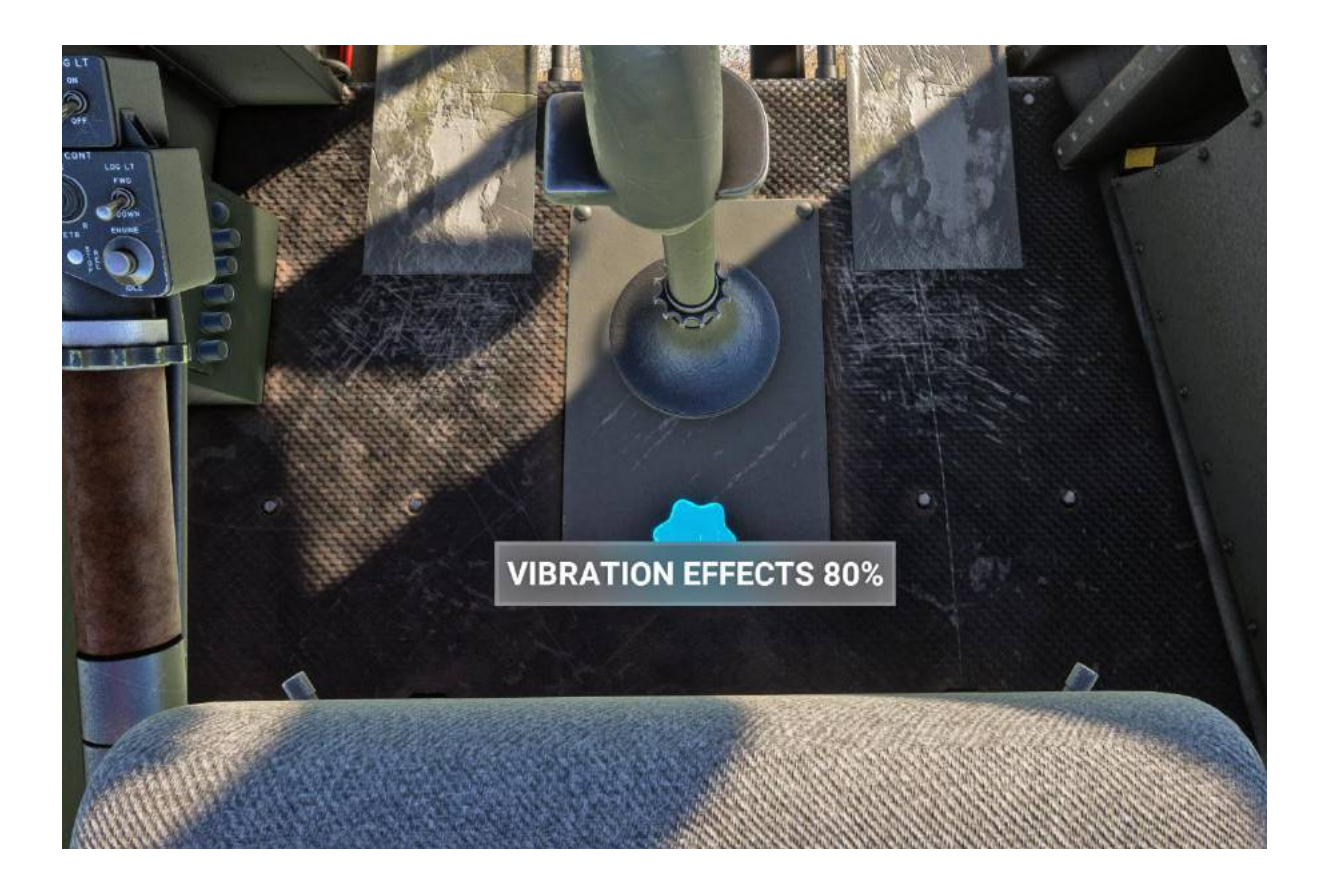

#### \* NOTE 2:

You can choose to have the Main Gear Box (MGB) damage simulation ON or OFF. **By default, the damage simulation is ON.** You can damage the MGB by over torquing the engine. If the torque limit is surpassed more than 6 seconds, the state of the MGB will deteriorate for the next minutes until it breaks.

The caution light "CHIP DETECTOR" will light up.

When broken, the rotor and engine RPM will drop, and emergency procedures will have to be applied.

If you want to fix the MGB, simply use the tablet option "Repair damages" on the second page.

You can also turn off the damage simulation by toggling "Turn off damage simulation" on the second page of the tablet.

### 9. PMS50 Integration

If you want to use the **PMS50 GTN750** (toolbar panel version) and/or the **PMS50 GTN650** (available with 'modern avionics' option), you need to follow these steps:

1. Download the GTN750 from the PMS50 homepage: <u>https://pms50.com/msfs/</u>

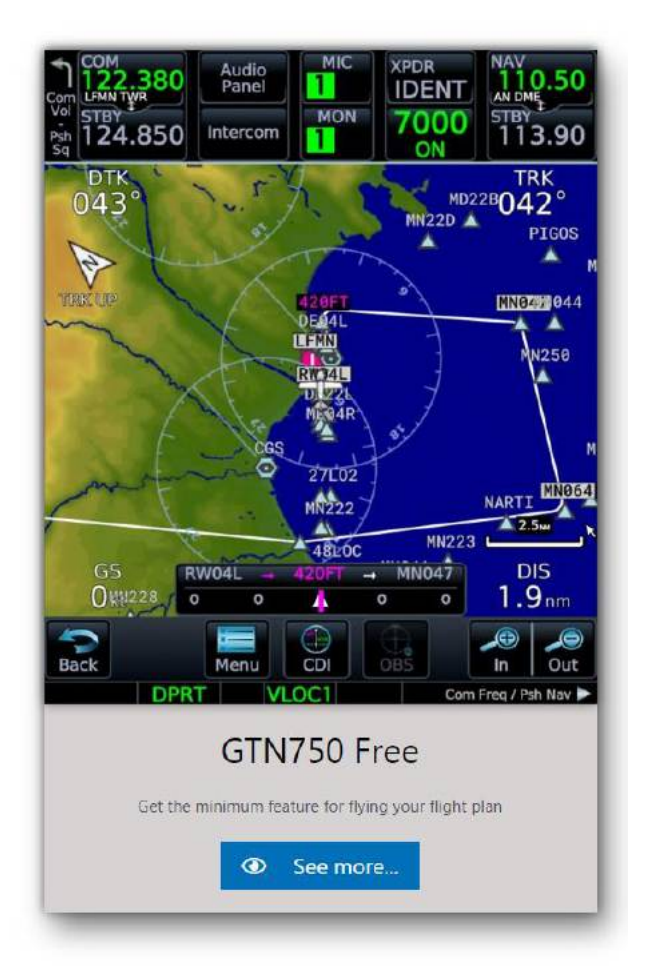

- 2. Unzip the file into your community folder
- 3. Unzip the in this package included **WTT compatibility module** into your **community folder**

aog-uh1h-huey\_PMS50\_WTT\_compatibility\_module\_v1\_0\_5

4. **NOTE**: the option 'Tablet GPS' (area) will then not be usable anymore, as this GPS is not compatible with the Working Title Technology (WTT)

### 10. Known Issues

When spawning in flight or on the runway with engine running, you might have to quickly change the throttle input to trigger the governor and bring the RPM down. (When spawning in the air or on the runway, **damage is turned off by default** to avoid unwanted damage. You can turn it back on by toggling it twice on the tablet)

P.S: You will enjoy this aircraft more by spawning cold and dark 😉

### 11. Change Log

#### Patch 1.0.5

3D model:

- modified: increased wiper sweep
- added: rain clearing on screen when using wipers
- **fixed**: shape of VHF/UHF antenna
- added: XPDR for B205A-1 and B205A-1 High Skids
- modified: rotor blade length

Flight model:

- tuned: performance according 'flight manual performance charts'
- tuned: hover to forward flight stability improved
- **fixed**: crosswind and tailwind limits as per 'flight manual'
- fixed: G3X rotor rpm and engine rpm aligned 319/6500 and 324/6600
- tuned: minor CoG tweaks
- fixed: N1 idle speed reduced to 68-72% as per 'flight manual'

Behavior:

- **fixed**: incorrect empty weight value, thus allowing higher fuel loads for Bambi bucket and Water tank operations
- added: ignition sound during starter cycle
- **modified**: ignition, battery, fuel pump and inverter sounds now adjustable in MSFS audio settings
- fixed: missing click spot for small right rear door
- **added**: optional WTT compatibility package for pms50 GTN750 (toolbar panel) and GTN650 (installed when using modern avionics option)
- fixed: multiplayer sound
- fixed: starter GEN condition could be bypassed with MSFS key binding
- added: MSFS keybindings for search light control (see documentation)
- fixed: MASTER CAUTION light on, when battery is off

### 12. ANNEX

12.1. Extended Checklists

12.2. FLOWS

#### Taog's Hangar B205A-1 & UH-1H Extended Checklists with Explanations

| Before St | Before Starting Engine                      |                                                                                                    |                             |                                                                             |                                                                                                    |              |
|-----------|---------------------------------------------|----------------------------------------------------------------------------------------------------|-----------------------------|-----------------------------------------------------------------------------|----------------------------------------------------------------------------------------------------|--------------|
| No.       | Checklist Item                              | Action                                                                                                    | Where To Find               | Illustration                                                                | Explanation                                                                                                    | Illustration |
| 1         | DC circuit breakers<br>[not simulated ]     | in, except for<br>armament and special equipment                                                                                                    | OH Panel                    |                                                                             |                                                                                                    |              |
| 2         | DOME LT switch                              | set as required                                                                                                    | OH Panel<br>Co-Pilot's side | C PMD HTR C<br>PMD C PMTE C<br>C C C C C C C C C C C C C C C C C C          | The DOME LTS consist of several (FWD and AFT)<br>ceiling lamps embedded in the ceiling padding.<br>There are two options, either WHITE or RED (replaced<br>by GREEN for better NVG compatibility<br>in later serial numbers)                                                   |              |
| 3         | PITOT HTR switch                            | check OFF                                                                                                    | OH Panel<br>Co-Pilot's side | see 2                                                                       |                                                                                                    |              |
| 4         | ANTI COLL switch                            | switch ON                                                                                                    | OH Panel<br>Co-Pilot's side |                                                                             |                                                                                                    |              |
| 5         | POSITION lights switches                    | as required:<br>STEADY or FLASH for night;<br>OFF for day                                                                                                    | OH Panel<br>Co-Pilot's side | see 4                                                                       |                                                                                                    |              |
| 6         | NVG POSITION lights switch                  | as required: 1 to BRT<br>visible POSITION lights must be in<br>the OFF position when the NVG<br>lights are used. The NVG lights<br>should be in the OFF position when<br>not being used with NVG |                             |                                                                             | These lights are invisible to the unaided eye.<br>They are designed to provide observed aircraft<br>position, attitude, and distance during covert<br>formation NVG flight and other covert<br>multi-aircraft NVG operations.<br>[not simulated]                               |              |
| 7         | CARGO REL switch                            | check OFF                                                                                                    | OH Panel<br>Co-Pilot's side | WHER<br>BEL<br>WIELCON<br>CARCE<br>REL<br>WIELCON<br>REL<br>REL<br>AM<br>AM |                                                                                                    |              |
| 8         | WIPERS switch<br>[WIPER SEL not simulated ] | check <b>OFF</b>                                                                                                    | OH Panel<br>Co-Pilot's side | see 6                                                                       |                                                                                                    |              |
| 9         | CABIN HEATING switches                      | check OFF                                                                                                    | OH Panel<br>Co-Pilot's side | BLEED AR<br>C B<br>C B<br>C C<br>C C<br>C C<br>C C<br>C C<br>C C            |                                                                                                    |              |
| 10        | INST LTG switches                           | set as required                                                                                                    | OH Panel<br>Pilot's side    | C C C                                                                       |                                                                                                    |              |
| 11        | AC POWER VOLTMETER<br>PHASE selector switch | set AC                                                                                                    | OH Panel<br>Pilot's side    | C VM NVTR S                                                                 | selects one of the three 115V AC phases, which<br>can be monitored on the AC Voltmeter at the<br>bottom of the main instrument panel:<br>the voltage indicated on any of the three<br>selected positions should be 112V to 118V AC<br>[no failures simulated]                  | Kana a la    |
| 12        | INVTR switch                                | check OFF                                                                                                    | OH Panel<br>Pilot's side    | See 10                                                                      |                                                                                                    |              |
| 13        | MAIN GEN switch                             | check ON, cover closed                                                                                                    | OH Panel<br>Pilot's side    |                                                                             |                                                                                                    |              |
| 14        | DC POWER VOLTMETER<br>selector switch       | select ESS BUS                                                                                                    | OH Panel<br>Pilot's side    | see 13                                                                      | selects one of the five 28V DC buses, which can be<br>monitored on the DC Voltmeter at the bottom of the<br>main instrument panet: the voltage indicated<br>should be 27V to 28,5V DC depending on the<br>average ambient temperature<br>[no failures simulated]               |              |
| 15        | NON-ESS BUS switch                          | check NORMAL ON                                                                                                    | OH Panel<br>Pilot's side    | see 13                                                                      | in case of a failure of the MAIN GEN, power is<br>supplied by the STBY GEN, however the<br>28V DC NON-ESS BUS will be without power<br>supply. To manually supply the NON-ESS BUS<br>with power, switch to MANUAL ON.<br>You can test functionality with<br>DC POWER VOLTMETER |              |
| 16        | STARTER GEN switch                          | check START                                                                                                    | OH Panel<br>Pilot's side    | see 13                                                                      | needs to be switched to START in order to<br>supply the STARTER IGNITION switch trigger<br>on the lower side of the collective with power                                                                                                    |              |
| 17        | BATswitch                                   | ON                                                                                                    | OH Panel<br>Pilot's side    | see 13                                                                      |                                                                                                    |              |

| 18 | LOW RPM AUDIO switch                                                                                         | switch to <b>OFF</b> once (spring loaded)<br>to mute warning horn                                                                                                    | Center Pedestal          |                                          |                                                                                                    |                                           |
|----|----------------------------------------------------------------------------------------------------|----------------------------------------------------------------------------------------------------|--------------------------|------------------------------------------|----------------------------------------------------------------------------------------------------|-------------------------------------------|
| 19 | FIRE warning indicator light                                                                                 | press FIRE DET TEST to test function                                                                                                    | Main Instrument<br>Panel | FRE DET TEST                             |                                                                                                    |                                           |
| 20 | FUEL GAGE TEST                                                                                               | press to test function of fuel gage                                                                                                    | Main Instrument<br>Panel | Californ                                 | Pressing the switch will cause the indicator<br>pointer to move from the actual reading to<br>a lesser reading. Releasing the switch will<br>cause the pointer to return to the actual<br>reading.                                                                                                    |                                           |
| 21 | Systems Instruments<br>[no failures simulated ]                                                              | check engine and transmission<br>systems for static indications,<br>slippage marks, and ranges                                                                                                    | Main Instrument<br>Panel |                                          |                                                                                                    |                                           |
| 22 | GOV switch                                                                                                   | check AUTO                                                                                                    | Center Pedestal          | see 18                                   | The EMR position permits the pilot or copilot to<br>manually control the RPM. Because automatic<br>acceleration, deceleration, and overspeed control<br>are not provided with the GOV switch in the EMER<br>position, control movements must be smooth<br>to prevent compressor stall, overspeed, over-<br>temperature, or engine failure.                                                                                                    | GOV EMER                                  |
| 23 | DE-ICE switch                                                                                                | check OFF                                                                                                    | Center Pedestal          | see 18                                   |                                                                                                    |                                           |
| 24 | MAIN FUEL switch                                                                                             | switch ON                                                                                                    | Center Pedestal          | see 18                                   | caution lights LEFT FUEL BOOST and<br>RIGHT FUEL BOOST will extinguish                                                                                                    | LEFT FUEL<br>BOOST<br>RIGHT FUEL<br>BOOST |
| 25 | AUX FUEL switches<br>[AUX fuel tanks not simulated ]                                                         | Check OFF                                                                                                    | Center Pedestal          | see 18                                   |                                                                                                    |                                           |
| 26 | CAUTION panel lights                                                                                         | switch TEST (spring loaded) to test<br>function of all warning lights on the<br>CAUTION panel, on the Main<br>Instrument Panel and on the<br>Center Pedestal.<br>switch RESET (spring loaded) to<br>acknowledge and extinguish<br>MASTER CAUTION Light | Center Pedestal          |                                          | caution lights on the CAUTION Panel will stay<br>illuminated unit the reason for the warning<br>is solved. MASTER CAUTION will light up again<br>to catch the crew's attention, when a new<br>warning is displayed on the Caution Panel                                                                                                    | MASTER<br>CAUTION                         |
| 27 | HYD CONT switch<br>[not simulated, as most joysticks/game<br>controllers do not<br>have HYD support]         | check <b>ON</b>                                                                                                    | Center Pedestal          | PART FORCE INTO C                        | The hydraulic system is used to minimize the force<br>required by the pilot to move the cyclic, collective<br>and pedal controls                                                                                                    |                                           |
| 28 | FORCE TRIM switch<br>[not simulated, as most joysticks/game<br>controllers do not<br>have FFB trim support ] | check ON                                                                                                    | Center Pedestal          | see 27                                   | Force centering devices are incorporated in the<br>cyclic controls and directional pedal controls.<br>These devices are installed between the cyclic<br>stick and the hydraulic servo cylinders, and between<br>the anti-torque pedals and the hydraulic servo<br>cylinder. The devices furnish a force gradient or<br>"feel" to the cyclic control stick and anti-torque<br>pedals. These forces can be reduced to zero by<br>pressing and holding the force trim push-button<br>switch on the cyclic sitic grip or moving the force<br>trim switch to <b>OFF</b> |                                           |
| 29 | CHIP DET switch<br>[failures not simulated ]                                                                 | check BOTH (spring loaded)                                                                                                    | Center Pedestal          | see 27                                   | When the CHIP DETECTOR segment in the<br>CAUTION panel lights up, position the switch to<br>XMSN, then TAIL ROTOR to determine the trouble<br>area. CHIP DET caution light will remain on when<br>a contaminated component is selected. The light<br>will go out if the noncontaminated component is<br>selected<br>[no failures simulated]                                                                                                    |                                           |
| 30 | Flight Controls                                                                                              | Check freedom of movement<br>through full travel:<br>- center cyclic<br>- pedals<br>- collective pitch full down                                                                                                    |                          |                                          |                                                                                                    |                                           |
| 31 | Attimeters                                                                                                   | set QNH value to read<br>field elevation                                                                                                    | Main Instrument<br>Panel | 1 10 10 10 10 10 10 10 10 10 10 10 10 10 |                                                                                                    |                                           |

| No. | Checklist Item                               | Action                                                                                                    | Where To Find            | Illustration                                                                                                    | Explanation                                                                                                    | Illustration                             |
|-----|----------------------------------------------|----------------------------------------------------------------------------------------------------|--------------------------|----------------------------------------------------------------------------------------------------|----------------------------------------------------------------------------------------------------|------------------------------------------|
| 1   | Fireguard                                    | posted if available                                                                                                    | Outside<br>Aircraft      |                                                                                                    |                                                                                                    |                                          |
| 2   | Rotorblades                                  | check clear and untied                                                                                                    | Outside<br>Aircraft      |                                                                                                    |                                                                                                    |                                          |
| 3   | Throttle                                     | set for Start:<br>position the throttle as near as<br>possible (on decrease side) to<br>the engine idle stop                                                                                                    | Collective               |                                                                                                    |                                                                                                    |                                          |
| 4   | Starter switch                               | Press and Hold                                                                                                    | Collective               |                                                                                                    |                                                                                                    |                                          |
| 5   | Main rotor                                   | check that the main rotor is turning<br>as <b>N1</b> reaches <b>15 percent</b> .<br>If the rotor is not turning, abort<br>the start                                                                                    | Main Instrument<br>Panel |                                                                                                    |                                                                                                    |                                          |
| 6   | Starter switch                               | release at 40 percent N1 or after<br>40 seconds, whichever occurs first                                                                                                    | Collective               | see 4                                                                                                    |                                                                                                    |                                          |
| 7   | Throttle                                     | Slowly advance past the engine<br>idle stop to the <b>engine idle position</b> .<br>Manually check the engine idle<br>stop by attempting to close the throttle.<br><b>N1</b> at idle is <b>68</b> to <b>72 percent</b> | Collective               | see 3                                                                                                    | caution lights ENGINE OIL PRESS and<br>XSNN OIL PRESS will extinguish as the turbine<br>spools up                                                                                                    | ENGINE OIL<br>PRESS<br>XMSN OIL<br>PRESS |
| 8   | INVTR switch                                 | switch MAIN ON                                                                                                    | OH Panel<br>Pilot's side | C VH NVTR S                                                                                                    | Alternating current (AC) is supplied by two inverters.<br>Either the MAIN or SPARE inverter (at the pilots<br>option) will supply the necessary 115V AC to the<br>distribution system. The inverters also supply<br>115V AC to the 28V AC transformer which in turn<br>supplies 28V AC to the necessary equipment.<br>Caution light INST INVERTER WILL exting the transition. | INST<br>INVERTER                         |
| 9   | Engine and Transmission <b>Oil Pressures</b> | check                                                                                                    | Main Instrument<br>Panel | A REAL PROPERTY OF THE PROPERTY OF THE PROPERT | g                                                                                                    |                                          |

#### Engine Runup

| No. | Checklist Item     | Action                                                                                                    | Where To Find            | Illustration                                                                                                    | Explanation                       | Illustration |
|-----|--------------------|----------------------------------------------------------------------------------------------------|--------------------------|----------------------------------------------------------------------------------------------------|-----------------------------------|--------------|
| 1   | Avionics           | switch ON IFF POWER<br>IFF MASTER as required<br>(UH-1H military only)                                                                 | Center Pedestal          |                                                                                                    | caution light IFF will extinguish | IFF          |
| 2   | STARTER GEN switch | switch STBY GEN                                                                                                    | OH Panel<br>Pilot's side | ALL BAN<br>ALL BAN<br>ALL |                                   |              |
| 3   | Throttle           | Slowly (to avoid over-torqueing) advance<br>to full open position.<br>N1 at 100 percent                                                | Collective               |                                                                                                    |                                   |              |
| 4   | Systems            | check as follows:<br>- FUEL<br>- Engine<br>- Transmission<br>- AC: 112 to 118 volts<br>- DC: 27 to 28,5 volts<br>- RPM: beep trim 6600 | Main Instrument<br>Panel |                                                                                                    |                                   |              |

| No. | Checklist Item     | Action                                                                                                    | Where To Find                                 | Illustration                                                                                                    | Explanation                                                                                                    | Illustration     |
|-----|--------------------|----------------------------------------------------------------------------------------------------|-----------------------------------------------|----------------------------------------------------------------------------------------------------|----------------------------------------------------------------------------------------------------|------------------|
| 1   | Throttle           | engine IDLE for 2 minutes                                                                                                    | Collective                                    |                                                                                                    |                                                                                                    |                  |
| 2   | FORCE TRIM switch  | check ON                                                                                                    | Center Pedestal                               | CHEF                                                                                                    |                                                                                                    |                  |
| 3   | PITOT HTR switch   | Check.<br>Place the <b>PTOT HTR</b> switch in the<br><b>ON</b> position. Note loadmeter<br>increase then <b>OFF</b>                              | OH Panel<br>Co-Pilot's side                   |                                                                                                    | Steps 3 through 8 are to be completed after the last<br>flight of the day if the system operation was not<br>verified during the mission.                                                                                                    |                  |
| 4   | INVTR switch       | switch OFF-<br>Check for INST INVERTER caution<br>light illumination. Switch to SPARE<br>check caution light OFF<br>AC VM check 112 to 118 volts | OH Panel<br>Pilot's side &<br>Center Pedestal | C VM PAR<br>R C VM PAR<br>R | Contraction of the second second seco | INST<br>INVERTER |
| 5   | MAIN GEN switch    | switch OFF -<br>The DC GENERATOR caution<br>light should illuminate and the<br>standby generator loadmeter<br>should indicate a load             | OH Panel<br>Pilot's side &<br>Center Pedestal | A HAR IN<br>A HAR IN<br>A HAR                                                                                                    | DC<br>GENERATOR                                                                                                    | Con Con          |
| 6   | MAIN GEN switch    | switch ON, close guard -<br>The DC GENERATOR caution<br>light should be out and the<br>main generator loadmeter<br>should indicate a load        | OH Panel<br>Pilot's side &<br>Center Pedestal | see 5                                                                                                    | see 5                                                                                                    |                  |
| 7   | STARTER GEN switch | switch START                                                                                                    | OH Panel<br>Pilot's side                      | see 5                                                                                                    |                                                                                                    |                  |
| 8   | Throttle           | close - Fuel cutoff                                                                                                    |                                               | see 1                                                                                                    |                                                                                                    |                  |
| 9   | MAIN FUEL switch   | switch OFF                                                                                                    | Center Pedestal                               |                                                                                                    |                                                                                                    |                  |
| 10  | Avionics           | switch OFF<br>IFF MASTER OFF<br>IFF POWER OFF<br>(UH-1H military only)                                                                           | Center Pedestal                               |                                                                                                    |                                                                                                    |                  |
| 11  | Overhead switches  | switch OFF:<br>- INVTR<br>- PITOT HTR<br>- LTS<br>- MISC<br>- CABIN HEATING<br>- INST LTG                                                        | OH Panel                                      |                                                                                                    |                                                                                                    |                  |
| 12  | BAT switch         | OFF                                                                                                    | OH Panel<br>Pilot's side                      | see 5                                                                                                    |                                                                                                    |                  |

| No. | Checklist Item              | Action                                                                                                    | Where To Find                                                | Illustration                                                 | Explanation                                                                                                    | Illustration |
|-----|-----------------------------|----------------------------------------------------------------------------------------------------|--------------------------------------------------------------|--------------------------------------------------------------|----------------------------------------------------------------------------------------------------|--------------|
| 1   | Bambi Bucket                | select on on<br>Attachment Options Tablet                                                                                                    | between the<br>Co-Pilot's seat<br>and the Center<br>Pedestal |                                                              |                                                                                                    |              |
| 2   | Adjust Weight (FUEL)        | reduce FUEL to max 75 % in order<br>not to exceed max take off<br>weight (MTOW) of 10500 lbs,<br>when Bambi bucket is full.<br>At higher altitudes this fuel value is<br>less due to degrading performance! |                                                              |                                                              | The empty Bambi bucket weighs 167 lbs and<br>has a capacity of 3500 lbs (1587 ltrs)                                                                                      | < (b)        |
| 3   | Map key for "WATER RELEASE" | bind TAXI LIGHTS ON [on PRESS] and<br>TAXI LIGHTS OFF [on RELEASE] to the<br>joystick button of your choice,<br>e.g. the trigger or any other<br>button or switch                                           | MSFS<br>Control<br>Options                                   | + LIGHTS<br>+ CITITIDE LIGHTS<br>1966/LTANIQUET<br>2027 + 31 |                                                                                                    |              |
| 4   | FIL Bambi Bucket            | hover over water and below 20 FT<br>RADAR height to fill the bucket                                                                                                    |                                                              |                                                              | Gently increase collective. You'll feel the<br>additional weight at 25 FT and above, when<br>the full bucket is pulled completely out of<br>the water                    | -            |
| 5   | Release water               | when above the target area,<br>press the button you have<br>mapped to TAXI LIGHTS ON<br>to release the water                                                                                                |                                                              |                                                              | The water takes about 5 seconds to completey<br>drop out of the bucket. Be prepared to adjust<br>your collective as the helicopter will become<br>significantly lighter. |              |

#### Water tank

| No. | Checklist Item             | Action                                                                                                    | Where To Find                                                | Illustration                                                          | Explanation                                                                                                    | Illustration |
|-----|----------------------------|----------------------------------------------------------------------------------------------------|--------------------------------------------------------------|-----------------------------------------------------------------------|----------------------------------------------------------------------------------------------------|--------------|
| 1   | Water tank                 | select on on<br>Attachment Options Tablet                                                                                                    | between the<br>Co-Pilot's seat<br>and the Center<br>Pedestal | Water tank  Bambi burket Steps Beans Paws Beans Paws                  |                                                                                                    |              |
| 2   | Adjust Weight (FUEL)       | reduce FUEL to max 85 % in order<br>not to exceed max take off<br>weight (MTOW) of 10500 lbs,<br>when the water tank is full.<br>If you want to fly with more fuel,<br>you have to stop pumping water<br>early enough. |                                                              |                                                                       | The empty water tank weighs 395 lbs and<br>has a capacity of 3100 lbs (1400 lts).<br>The pump is able to pump 25 ltrs (55 lbs) per<br>second, so it takes about 56 seconds to fully<br>load the water tank. You can always monitor the<br>activation of the pump (green LED) and the fill<br>status on this gauge ->                                            |              |
| 3   | Map key for 'DEPLOY HOSE"  | bind TOGGLE LOGO LIGHTS to<br>the joystick button or switch of<br>your choice (deploy only).<br>Alternatively, you can deploy or<br>stow the hose on the Attachment<br>Options Tablet                                  | MSFS<br>Control<br>Options                                   | - Uorits<br>- Extreme units<br>troaccase pains<br>Deploy/stow WT hose |                                                                                                    | NASIE 30     |
| 4   | Map key for WATER RELEASE" | bind TAXI LIGHTS ON [on PRESS] and<br>TAXI LIGHTS OFF [on RELEASE] to the<br>joystick button of your choice,<br>e.g. the trigger or any other<br>button or switch                                                      | MSFS<br>Control<br>Options                                   | + LIGHTS<br>EXTERNAL LIGHTS<br>TREAT FUNCTION<br>TREAT FUNCTION       |                                                                                                    |              |
| 5   | Fill Water tank            | deploy the hose (see 3), then<br>hover over water and below 15 FT<br>RADAR height to activate the<br>pump                                                                                                    |                                                              |                                                                       | In this example, the pump is active (green LED<br>illuminates, when the pump is dipped into the<br>water and activates itself automatically).<br>The tank is filed 75% here. You'l feel the<br>additional weight constantly increasing.<br>When you've pumped the desired amount of water,<br>just climb and pult the pump out of the water to stop<br>pumping. |              |
| 6   | Release water              | when above the target area,<br>press and hold the button you have<br>mapped to<br>TAXI LIGHTS ON<br>to release the water.<br>You can interrupt the drop by releasing<br>the button (partial<br>drop)                   |                                                              | -                                                                     | You have to fill the water tank at <b>least</b> 29% to<br>be able to drop water. The time necessary for<br>emplying the tank depends of the amount of<br>the loaded water, max 4 seconds, when the<br>tank is 100% foll.<br><b>Note:</b> the water FX is limited to one relatively thin<br>gush of water to not impact performance on lower<br>end PC systems.  |              |

## B205A-1 UH-1H

Before Engine Start Flow

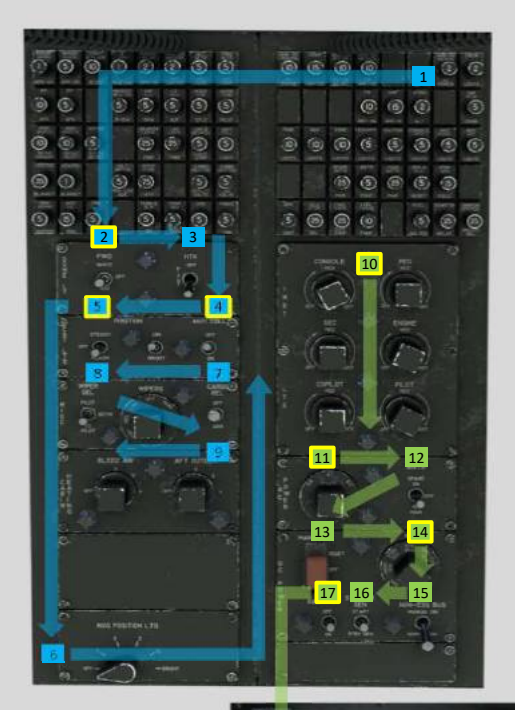

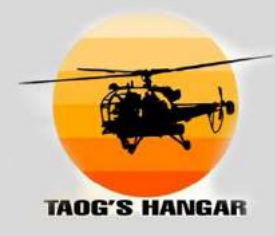

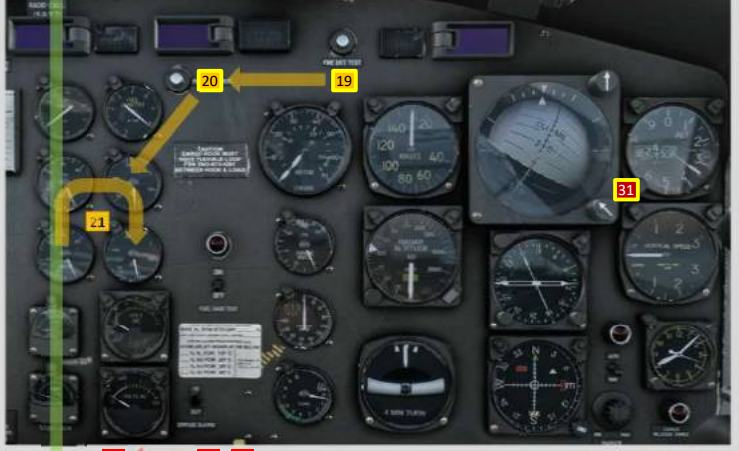

|             | MSFS CONTROL<br>BINDING                           |
|-------------|---------------------------------------------------|
| 3           | PITOT HEAT ON/OFF<br>TOGGLE PITOT HEAT            |
| 4           | BEACON LIGHTS ON/OFF<br>TOGGLE BEAON LIGHTS       |
| 5           | NAV LIGHTS ON/OFF<br>TOGGLE NAV LIGHTS            |
| 17          | MASTER BATTERY ON/OFF<br>TOGGLE MASTER BATTERY    |
| 23          | SET ENGINE 1 ANTI ICE<br>TOGGLE ENGINE 1 ANTI ICE |
| 24          | TOGGLE ENGINE 1 FUEL VALVE                        |
| <u>30a</u>  | COLLECTIVE AXIS                                   |
| 30b         | SET CYCLIC LATERAL AXIS                           |
| <b>3</b> 0c | SET CYCLIC LONGITUDINAL AXIS                      |
| 30d         | TAIL ROTOR AXIS                                   |
| 30e         | SET HELICOPTER THROTTLE 1<br>AXIS                 |
| 31          | INCREASE/DECREASE ALTIMETER<br>SET ALTIMETER      |

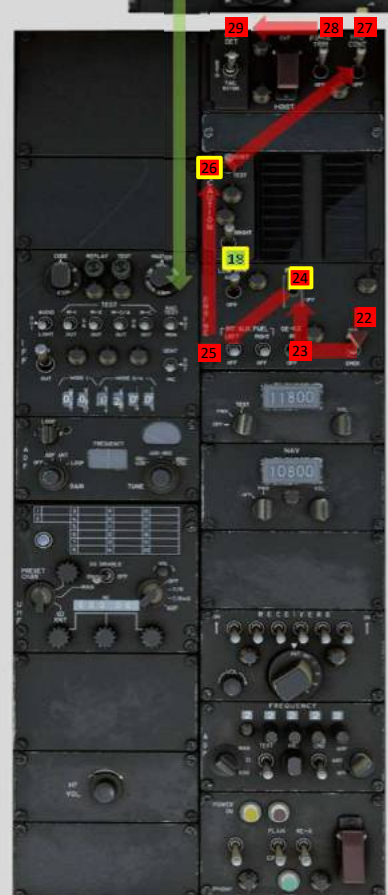

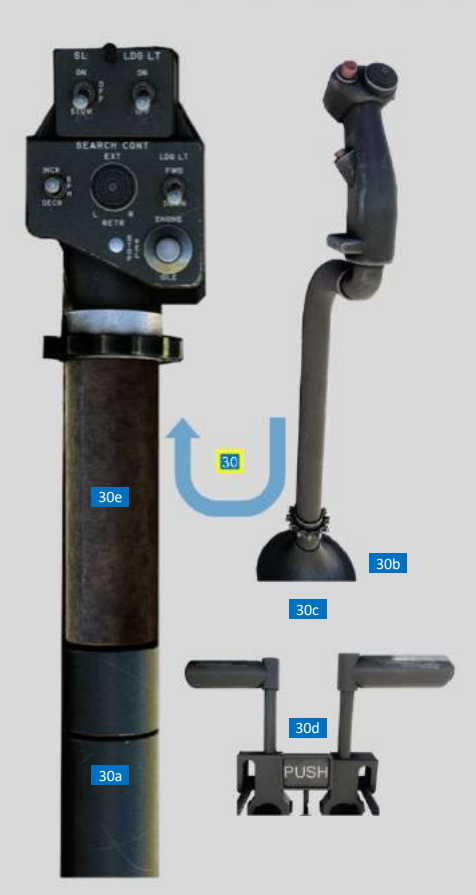

## B205A-1 UH-1H Starting

Engine/

Engine

Runup

Flow

<image>

|   | MSFS CONTROL<br>BINDING                                |
|---|--------------------------------------------------------|
| 4 | SET STARTER 1 [ON PRESS]<br>SET STARTER 1 [ON RELEASE] |
| 5 | HELICOPTER ENGINES BEEP TRIM<br>INCREASE/DECREASE      |
| A | LANDING LIGHTS ON/OFF<br>TOGGLE LANDING LIGHTS         |
| В | DECREASE ROTOR<br>LONGITUDINAL TRIM                    |
| С | INCREASE ROTOR<br>LONGITUDINAL TRIM                    |
| D | DECREASE ROTOR<br>LATERAL TRIM                         |
| E | INCREASE ROTOR<br>LATERAL TRIM                         |
| E | ROTOR TRIM RESET                                       |

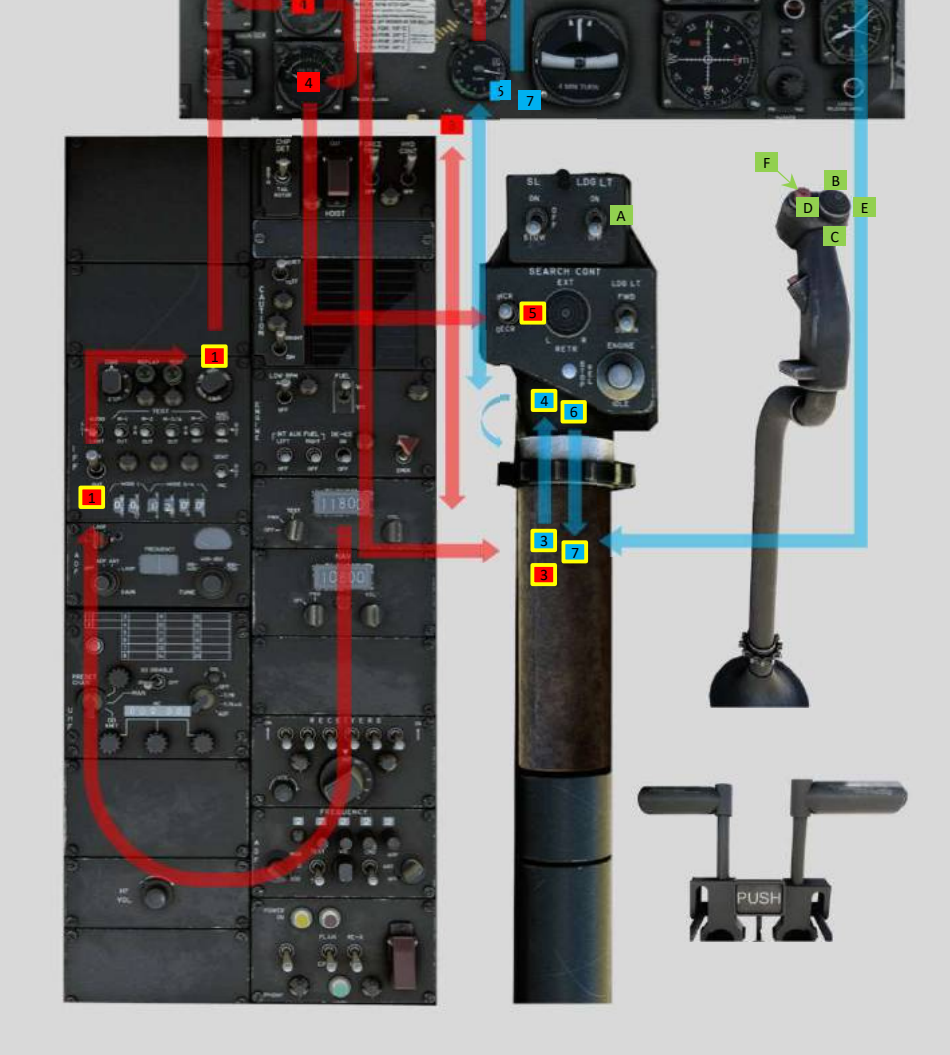

### B205A-1 UH-1H

9

3 3

11

11

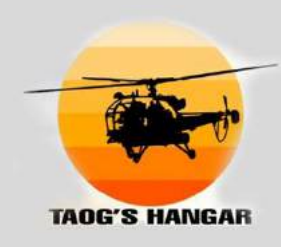

### Engine Shutdown Flow

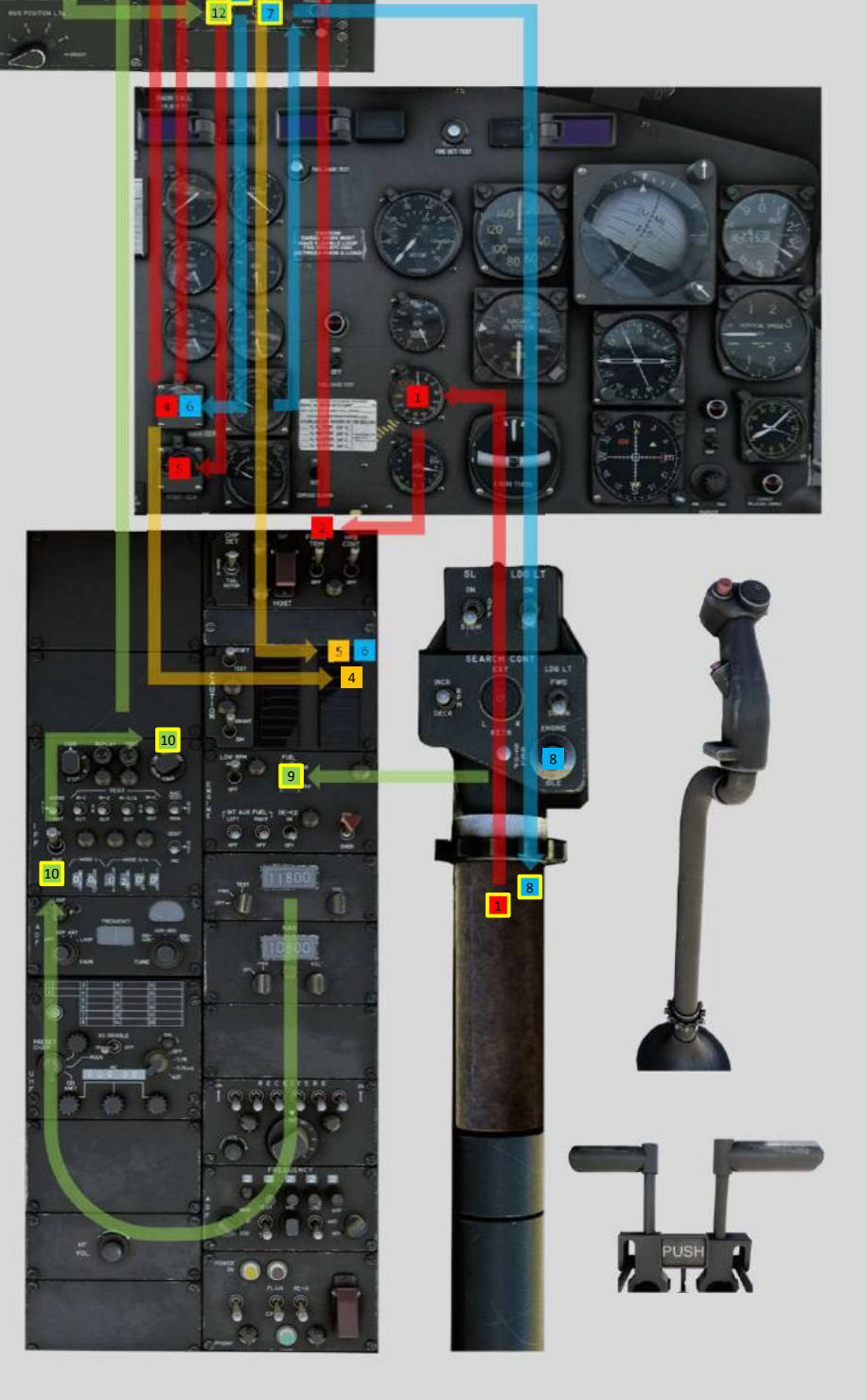

|                                 | MSFS CONTROL<br>BINDING |
|---------------------------------|-------------------------|
| Search light<br>' <b>left'</b>  | DECREASE FLAPS          |
| Search light<br>' <b>right'</b> | INCREASE FLAPS          |
| Search light<br>' <b>up'</b>    | INCREMENT SPOILERS      |
| Search light<br>' <b>down</b> ' | DECREMENT SPOILERS      |